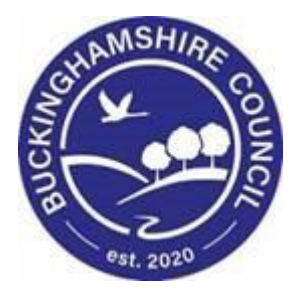

Liquidlogic Children's Systems (LCS)

Author: M Clarke

Date: 10.05.2017

# **DOCUMENT APPROVAL**

| Role                                              | Name             | Signature | Date |
|---------------------------------------------------|------------------|-----------|------|
| Head of Service /<br>Nominated Officer            | Carol Lees       |           |      |
| First Steps Team<br>Manager                       | Yoni Ejo         |           |      |
| Service Director –<br>Children's Social<br>Care   | Carol Douch      |           |      |
| ICS Improvement<br>Lead – Childrens<br>Workstream | Gill Steckiewicz |           |      |
| ICT Service Manager                               | Paul Hobart      |           |      |
| ICT Analyst                                       | Maria Clarke     |           |      |

# **VERSION HISTORY**

| DATE       | VERSION | AUTHOR   | COMMENTS    |
|------------|---------|----------|-------------|
| 10.05.2017 | V0.1    | M Clarke | First Draft |
| 01.03.2022 | V.0.2   | S Webb   | Redesign    |
|            |         |          |             |
|            |         |          |             |

#### **Document Information**

Authors:Maria ClarkeFile Location:

**Review:** Business Models must be reviewed annually and at upgrade. The review date for this Business Model is 10.05.2018 and will be carried out by the ICT Support Team.

# ACKNOWLEDGEMENTS

With thanks to those listed below who participated in Protocol Business Process Modelling.

| Name              | Role                                        |  |
|-------------------|---------------------------------------------|--|
| Yoni Ejo          | First Steps Team Manager                    |  |
| Natalie Mitchener | First Steps – Assistant Team Manager        |  |
| Paul Hobart       | ICT Service Manager                         |  |
| Gill Steckiewicz  | ICS Improvement Lead – Childrens Workstream |  |
| Maria Clarke      | ICT Analyst                                 |  |
|                   |                                             |  |
|                   |                                             |  |
|                   |                                             |  |
|                   |                                             |  |
|                   |                                             |  |
|                   |                                             |  |
|                   |                                             |  |
|                   |                                             |  |
|                   |                                             |  |

In the initial stages, the process carried out by the First Steps team to satisfy a Family and Friends case and an SGO is the same.

This process deals with Family & Friends/Connected Persons applications using LCS only.

#### Process Guide – Search and Create

When looking to enter a new prospective carer onto LCS, first make a search to check that this person is not already added to the system. Please check by entering the full name then partial name, then DOB, then postcode etc.

If the person is not already available following the above checks you should see the screen below:

| Find Adult or Child Reset Search Create New |                             |     |                                 |
|---------------------------------------------|-----------------------------|-----|---------------------------------|
| esults - please try a c                     | lifferent query             |     |                                 |
| 💄 Personal D                                | Details                     |     | • Refere                        |
| Surname                                     | Slughorn                    |     | Identifier                      |
| Forename                                    | Horace                      |     | Identifier Ty                   |
|                                             | Include Similar             |     |                                 |
| Gender                                      |                             | •   | ► Child's                       |
| Date of Birth                               |                             |     | CP Status                       |
| <u>A</u> ge                                 |                             |     | CLA Status                      |
| Age                                         |                             |     |                                 |
| s instance, yo                              | u can click on the Create M | lew | button to take you through to t |

Please fully complete the details requested:

next stage.

| Additional       | Case Number                  |               | Address                | 572 Spooky Street                             |
|------------------|------------------------------|---------------|------------------------|-----------------------------------------------|
| <u>I</u> dentity | Title<br>Surname             | ▼<br>Slughorn |                        | Halloween Villas<br>Ghost Hill<br>Screamerley |
|                  | Forename<br>Preferred Name   | Horace        | Valid since            | Lookup Address                                |
|                  | Gender                       | MALE 🔻        |                        |                                               |
|                  | Date of Birth / Expected DOB | 07.09.1970    | Secor                  | idary Address                                 |
|                  | OR<br>Approximate Age        |               | Address<br>Valid since | Cookup Addre                                  |
|                  | Date of Death                |               | Curre                  | nt Address                                    |
|                  | Education / Work Status      | •             | Address                |                                               |
|                  | Marital Status               | •             | Valid since            |                                               |

| <u> P</u> ersonal | You will then need to define this person as a carer and to do this |  |  |
|-------------------|--------------------------------------------------------------------|--|--|
| <u>P</u> ersonal  | left of the screen.                                                |  |  |
| Additional        |                                                                    |  |  |
| Identity          | This part of the process is exactly the same as the one being      |  |  |
| <u>P</u> hotos    | Tollowed currently. Please then select 'New Foster Carer           |  |  |
| Risks             | qu                                                                 |  |  |
| Parental Factors  | This Adult is not currently an Approved Foster Carer               |  |  |
| Carer/Adopter     | New Foster Carer Enquiry                                           |  |  |
|                   | Create Cancel - Create New Foster Enquiry Record New Foster Carer  |  |  |
|                   | Details of Foster Carer Enquiry                                    |  |  |
|                   | Carer Details Person: Horace Slughorn                              |  |  |
|                   | Responsible Authority Current Local Authority V                    |  |  |
|                   |                                                                    |  |  |
|                   | First Linked Foster Carer                                          |  |  |
|                   | Link to an existing foster carer                                   |  |  |
|                   | Link to another person     Remove this link                        |  |  |

The Responsible Authority will generally be 'Current Local Authority' as above. Leave any linked carer for the moment – we will be coming back to this.

Click 'Create'.

You will now see the Foster Carer Recruitment Pathway. In the main, this will not be used in the process as a new set of stand-alone forms have been made available.

However, you will need to activate the Expression of Interest in order to generate the Content Server (Livelink) folders for use with the carer.

| Foster Carer Recruitment - E              | 🔮 Local Map 🔻                    | 📌 Full Map    |
|-------------------------------------------|----------------------------------|---------------|
| Active Task: 💄 Maria Clarke (Reassign)    | Close                            | Expression of |
| Expression of Interest Task D             | Recruitment                      | Interest      |
| The Expression of Interest Form has not b | Stage 1<br>Information Gathering |               |
| Create a new Expression of Interest Form  |                                  |               |

Therefore, please click on Create a new Expression of Interest Form and 'start blank' which will open up the pathway. At this stage, you will not need to complete any further parts of the form, but PLEASE SAVE it as this is the trigger to create the Content Server (Livelink) folders. You can now close the form.

| Save | Finalise Form | Close |
|------|---------------|-------|
|------|---------------|-------|

You will then notice that there is a task in your tray to complete the expression of interest

| Person: Horace Slughorn 46 years (Ref: 556593) |
|------------------------------------------------|
|                                                |

```
Foster Carer Recruitment - Expression of Interest
```

. If you hover to the far right of the line where the task is, you will see a pale spanner appear A click on this and a screen will pop up to allow you to transfer the task.

| Slughorn, Horace |                                                                                                    | $\otimes$ |
|------------------|----------------------------------------------------------------------------------------------------|-----------|
| Save Cancel      |                                                                                                    |           |
| Reassign Task    | Task Details                                                                                                    |           |
|                  | Reference         Person: Horace Slughorn           Subject         Foster Carer Recruitment - Expression of Interest |           |
|                  | Task Dates                                                                                                    |           |
|                  | Date Started         10-May-2017 09:13           Due Date         11-May-2017                                         |           |
|                  | Assignment                                                                                                    |           |
|                  | From Maria Clarke - SYSTEMS ADMIN<br>Reassign Task To Protecting X                                                    |           |
|                  | changed from<br>Maria Clarke                                                                                          |           |
|                  | Priority O High O Normal O Low O Not Given                                                                            | -         |
|                  | Comments                                                                                                    |           |
| Save Cancel      |                                                                                                    |           |

Please Reassign the task to 'ICS Support/Fostering' and click 'Save at the top of the screen. This will then remove the task from your tray and you will not need to do anything else to complete this.

#### Add Linked Carer

Now go back to the carer record and if applicable add the linked carer. You can start by adding the person as a relationship in Demographics. You can then click on 'Update Linked Foster Carers' as shown below in the Carer Adopter screen.

| Carer Details                               | Carer Recor                                     | d Status                                   | Linked Foster Carers                                                                            |
|---------------------------------------------|-------------------------------------------------|--------------------------------------------|-------------------------------------------------------------------------------------------------|
| ID<br>Availability<br>Enquiry Pack          | Status<br>Enquiry Started On<br>Date Registered | Enquiry / Application Stage<br>10-May-2017 | No foster carers have been linked <ul> <li>Update linked foster carers</li> </ul> LiveLink EDRM |
| Update Cancel                               | - Link Carers                                   | At this stage t<br>added is NOT            | he relationship you have<br>a foster carer and you will<br>d to 'Link to another person'        |
| Update Carers                               | linked to Horace Sl                             | ughorn                                     |                                                                                                 |
| Warning Modifyin                            | g the linked foster carers                      | may end                                    | son's name and click 'Search                                                                    |
| Carer Details Foster Carer: Horace Slughorn |                                                 | Good in Children's Ser                     | vices\Quality Assurance\W D Team\Gill                                                           |
| First Linked                                | l Foster Carer                                  |                                            |                                                                                                 |
| Link to another f                           | oster carer                                     |                                            |                                                                                                 |
| Link to another p                           | person                                          |                                            |                                                                                                 |

| 💄 Pe  | ersonal | Details |
|-------|---------|---------|
| Surna | me      | Slu     |

Forename

| Slughorn        |
|-----------------|
| Doris           |
| Include Similar |

The relationship you have just added will come up and you need to highlight this and click on 'Select'.

| C | 2 | Find C  | ar   | er     | <u>B</u> ack S | elect Pr  | intable Vi | ew       | Then clic  |
|---|---|---------|------|--------|----------------|-----------|------------|----------|------------|
|   |   | Query R | esul | ts (1) |                |           |            |          | button to  |
|   | • | ID      | 1    | Α.     | Forename 🔺     | Surname 🔺 | Gender     | Age      | your first |
|   | 1 | 556594  |      |        | Doris          | Slughorn  | FEMALE     | 44 years | linked ca  |

Then click on the Update button to add this person to your first carer's record as a linked carer. Please note that there will only be one

set of Content Server (Livelink) folders which will be in the name of the First Carer.

You will now see that the second carer is named as a Linked Foster Carer on the main carer's record.

# Linked Foster Carers Main Foster Carer Foster Carer: Horace Slughorn Linked Foster Carer Foster Carer: Doris Slughorn Update linked foster carers...

Start New Form

Within the Carer Details, go to the Forms tab and click the down arrow to the righ of the Start New Forms box.

| ✓ | Start |
|---|-------|

You will see that there are now three new Stand Alone Forms available for use.

| Approvals<br>Ofsted | Start New Form                                                                                                 | Chat  |
|---------------------|----------------------------------------------------------------------------------------------------|-------|
| Forms               | F&F - Carer Initial Screening (PART 1)                                                                         | Start |
| Case Notes          | F&F - Carer Viability Assessment (PART 2)<br>F&F - Full Assessment of a Prospective Carer connected to a Child |       |

# F&F - Carer Initial Screening Form (PART 1

Please select the first in the List – Carer Initial Screening (Part 1) and click Start. As this is the first form you will initially Start Blank.

| 🖶 Print 🛛 🖡                               | F&F - Carer Initial Screening (PART 1) |                               |  |  |  |  |
|-------------------------------------------|----------------------------------------|-------------------------------|--|--|--|--|
| F&F - Carer Initial                       | Worker completing this assessment      | Q Click here to select a user |  |  |  |  |
| <ul> <li>Initial Screening for</li> </ul> | Child's Social Worker                  | Click here to select a user   |  |  |  |  |
| <ul> <li>Applicant(s) Details</li> </ul>  | Date of Referral                       |                               |  |  |  |  |
| - Chackey                                 |                                        |                               |  |  |  |  |

Please complete the details as above.

#### **Initial Screening:**

On the next Screen please select the type of approval sought – both can be ticked if necessary.

Please complete as much of the information that you can – the child's ICS ID will copy forward where necessary.

| Type of Approval sought                                                                                                    |                                                                                                    |       |                                                         |                 |               |                                                |                                                |        |     |
|----------------------------------------------------------------------------------------------------|----------------------------------------------------------------------------------------------------|-------|---------------------------------------------------------|-----------------|---------------|------------------------------------------------|------------------------------------------------|--------|-----|
| Type of Approval adugite                                                                                                    | Comparing type that are a contacted and the contacted and the |       |                                                         |                 |               |                                                |                                                |        |     |
| Child's ICS ID 345789                                                                                                    |                                                                                                    |       |                                                         |                 |               |                                                |                                                |        |     |
| Details of Child(ren) proposed to be place                                                                                                    | ed:                                                                                                    |       |                                                         |                 |               |                                                |                                                |        |     |
| Child's Name                                                                                                    | Relationship to Applicant                                                                                                    |       | Current Address                                         | Ethnicity       | Date of Birth | Current Legal Status                           |                                                |        |     |
| Jacob Portman                                                                                                    | Nephew 🔻                                                                                                    |       | 123 Spooky Street<br>Ghost Hill<br>Screamedy<br>A00 00A | White British 🔹 | 03.09.2012    | C1 INTERIM CARE ORDER                          |                                                | 326785 | ×Φ  |
| Birth Parents                                                                                                    |                                                                                                    |       |                                                         |                 |               |                                                |                                                |        |     |
| Mother's Name                                                                                                    | Date of Birth                                                                                                    | Ethn  | icity                                                   |                 |               |                                                | Address                                        |        |     |
| Doreen Portman                                                                                                    | 14.09.1968                                                                                                    | Whit  | White Irish 👻                                           |                 |               | 78 Halloween Garden<br>Skellington<br>HALL OWE | 3                                              | ×÷     |     |
|                                                                                                    |                                                                                                    |       |                                                         |                 |               |                                                |                                                |        |     |
| Father's Name                                                                                                    | Date of Birth                                                                                                    | Ethn  | icity                                                   |                 |               |                                                | Address                                        |        |     |
| Charles Portman                                                                                                    | 23.06.1969                                                                                                    | White | e British                                               |                 |               | •                                              | 78 Halloween Garden<br>Skellington<br>HALL OWE | 5      | × 👳 |
| Reason for the proposed placement Please be aware that this information will be shared with the applicants and could potentially be referred to in a court document |                                                                                                    |       |                                                         |                 |               |                                                |                                                |        |     |
| Testing water                                                                                                    |                                                                                                    |       |                                                         |                 |               |                                                |                                                |        |     |
| Proposed Start Date of Placement:                                                                                                    |                                                                                                    |       |                                                         |                 |               |                                                |                                                |        |     |
| If exact date is not known, the earliest date of                                                                                                    | n which the placement is required                                                                                                    |       |                                                         |                 |               |                                                |                                                |        |     |
| tomorrow                                                                                                    | amorrow                                                                                                    |       |                                                         |                 |               |                                                |                                                |        |     |

On the next screen you will be asked to select whether there is one applicant or whether there are two. Depending on your answer, one or two sets of information will drop down. These details will pre-fill from the carer and linked carer demographics. You will need to complete the 'Applicant's relationship with the child' and 'Contact' boxes.

Applicant(s) Details

| Applicant(s) Details                    |                                                                           |
|-----------------------------------------|---------------------------------------------------------------------------|
| How many applicants are there?          | ○ 1                                                                       |
|                                         | 2                                                                         |
| Applicant Name                          | Horace Slughorn                                                           |
| Date of Birth                           | 07-Sep-1970                                                               |
| Address                                 | 572 Spooky Street<br>Halloween Villas<br>Ghost Hill<br><u>Screamerley</u> |
| Postcode                                | AA00 00A                                                                  |
| Telephone (Primary Contact)             | 07890 456789                                                              |
| E-mail                                  | hslughorn@hogwarts.co.uk                                                  |
| Applicant's relationship with the child |                                                                           |
| Applicant Name                          | Doris Slughorn                                                            |
| Date of Birth                           | 27-Jun-1972                                                               |
| Address                                 | 572 Spooky Street<br>Halloween Villas<br>Ghost Hill<br>Screamerley        |
| Postcode                                | AA00 00A                                                                  |
| Telephone (Primary Contact)             | 07890 789456                                                              |
| E-mail                                  | dslughorn@hogwarts.co.uk                                                  |
| Applicant's relationship with the child |                                                                           |
|                                         |                                                                           |
|                                         |                                                                           |
|                                         |                                                                           |

The Household Members table will update with the data you have entered in the demographics.

| Relationships          |                   |          |              |             |          |                                                                                       |                 |                  |        |
|------------------------|-------------------|----------|--------------|-------------|----------|---------------------------------------------------------------------------------------|-----------------|------------------|--------|
| Household members      | lousehold members |          |              |             |          |                                                                                       |                 |                  |        |
| Full Name              | Forename          | Surname  | Relationship | DOB         | Gender   | Address                                                                               | Ethnicity       | Primary Language | School |
| George <u>Slughorn</u> | George            | Slughorn | SON -        | 22-Aug-1999 | MALE 🔻   | 572 Spooky Street<br>Halloween Villas<br>Ghost Hill<br><u>Screamerley</u><br>AA00 00A | White British 🔻 | ENGLISH -        |        |
| Doris <u>Slughorn</u>  | Doris             | Slughorn | WIFE 🔻       | 27-Jun-1972 | FEMALE 🔻 | 572 Spooky Street<br>Halloween Villas<br>Ghost Hill<br><u>Screamerley</u><br>AA00 00A | White British 🔻 | •                |        |

Contact (or attempts to contact) the applicant:

You will next be asked about checks that have been requested or you may have asked for, and further information regarding the applicant's connection to the child and or their parent(s).

#### **Further Details:**

The number of cells to complete will again be determined by whether you have selected one or two applicants:

| Further Details:                                                                                  |                    | Please use the             |
|---------------------------------------------------------------------------------------------------|--------------------|----------------------------|
| Additional Information about the Applica<br>Nationality / Ethnicity / Immigration status / Marita | drop down lists to |                            |
| Applicant 1:                                                                                      |                    | additional<br>Information. |
| Ethnicity                                                                                         | ✓                  |                            |
| Religion                                                                                          | ✓                  |                            |
| Immigration Status                                                                                | ✓                  |                            |
| Applicant 2:                                                                                      |                    |                            |
|                                                                                                   |                    |                            |
| Ethnicity                                                                                         | ✓                  |                            |
| Religion                                                                                          | ✓                  |                            |
| Immigration Status                                                                                | ×                  |                            |

Please complete the remainder of this section with as much information as possible.

| Smoking & Alcohol                                                                                 |                                                                                                    |                  |               |
|---------------------------------------------------------------------------------------------------|----------------------------------------------------------------------------------------------------|------------------|---------------|
| Does anyone in the household smoke?<br>(including e-cigarettes / Chewing Tobacco)                 | ◯ Yes ◯ No                                                                                                    |                  |               |
| How many units of alcohol do they consume a week?                                                 |                                                                                                    |                  |               |
| Drugs                                                                                             |                                                                                                    |                  |               |
| Does anyone in the family use illegal or misuse prescription drugs?                               |                                                                                                    |                  |               |
|                                                                                                   |                                                                                                    |                  |               |
| Medical                                                                                           |                                                                                                    |                  |               |
| Medicals                                                                                          |                                                                                                    | 1st Applicant    | 2nd Applicant |
|                                                                                                   | Any mental health issues past or present?<br>(eg. Eating Disorders / Anxiety / Depression / Emotional Health Problems / Other) | •                | •             |
|                                                                                                   | Any physical health issues past or present?<br>(eg. Serious Illness / Morbidities)                                             | •                | -             |
| Practical considerations for the placement<br>Provide details of the accommodation and sleeping a | t<br>rrangements for the child/ren such as transport to school, contact, medical appointn                                      | ients and attend | ing meetings  |
|                                                                                                   |                                                                                                    |                  |               |
| Parenting experience<br>Please provide details of their parenting style to inclu                  | de how they have managed challenging/unwanted behaviour                                                                        |                  |               |

#### **Outcomes**

This is where the worker should summarise the details of the screening and also name the manager (Mandatory Question) that the Authorisation is to go to.

# **Outcomes:**

top of the screen.

| Analysis of strengths, vulnerabilities and<br>Is there evidence that further assessment is requir | f concerns:<br>ed or should it be concluded at this point |                              |
|---------------------------------------------------------------------------------------------------|-----------------------------------------------------------|------------------------------|
|                                                                                                   |                                                           |                              |
| Decision following Part 1 Screening                                                               |                                                           |                              |
| O Continue with Joint Viability Assessment                                                        | C End process                                             |                              |
| Reason for Decision                                                                               |                                                           |                              |
|                                                                                                   |                                                           |                              |
|                                                                                                   | 0                                                         |                              |
| Manager Name                                                                                      | Click here to select a user                               |                              |
| Date of decision                                                                                  |                                                           |                              |
|                                                                                                   |                                                           |                              |
| Select the outcome and also as                                                                    | ssign to current worker.                                  |                              |
| Please also enter the date of th                                                                  | e decision and then click                                 | Manager Authorisation at the |

The manager will receive a task in their tray as shown below.

Person: Horace Slughorn 46 years (Ref: 556593)

No Due Date F&F - Carer Initial Screening (PART 1) - Please complete the Outcomes

The manager should click on the task and check through the details the worker has completed. Any missing details can be added by the manager and corrections can be made if necessary. The Manager should complete the Reason for Decision to support the worker's findings.

If the Manager agrees that the Viability Assessment should go ahead, he/she should

now click the Assessment Approved button at the top of the page. If not, or there are queries, the form can be **Returned to the Worker** for the worker to complete more detail.

The Allocated Case Worker (added within the Carer module) will then receive the following **ALERT IN THEIR WORKTRAY:** 

Today Initial Screening Complete - Please schedule completion of Carer Viability Assessment (Part 2)

The worker can then click the alert and select 'Start the Carer Viability Assessment 'Part 2' which will take them straight through to the Copy Forward stage of the form.

# F&F – Carer Viability Assessment (PART 2

|                                                                                                    |                                                                                                    |                                                                                                    | 🖶 Print 🛛 🖡                                                                                                    | F&F - Carer Viab      |  |  |
|----------------------------------------------------------------------------------------------------|----------------------------------------------------------------------------------------------------|----------------------------------------------------------------------------------------------------|----------------------------------------------------------------------------------------------------|-----------------------|--|--|
|                                                                                                    |                                                                                                    |                                                                                                    | F&F - Carer Viabilit                                                                                            | Date of Visit         |  |  |
|                                                                                                    |                                                                                                    |                                                                                                    | <ul> <li>Life Experiences <sup>o</sup></li> </ul>                                                               | People Interviewed    |  |  |
|                                                                                                    |                                                                                                    |                                                                                                    | • Home <sup>•</sup>                                                                                             | Name                  |  |  |
|                                                                                                    |                                                                                                    |                                                                                                    | <ul> <li>Needs of the Child(</li> <li>Recommendations °</li> <li>Approval °</li> <li>Attachments (0)</li> </ul> |                       |  |  |
|                                                                                                    |                                                                                                    |                                                                                                    | Stage: Assessment Writing                                                                                       |                       |  |  |
| Information Assessm<br>Print<br>F&F - Carer Viabilit<br>Life Experiences <sup>O</sup><br>Home <sup>O</sup><br>Needs of the Child(<br>Recommendations <sup>O</sup><br>Approval <sup>O</sup><br>(Internet Society of the Child) | ent Consolidation Delegal Life Experiences APPLICANTS SHOULD BE ADVISED TH For each applicant provide a brief Childhood and upbringing including relation Details of the Applicant's experien Provide details of contact with any profess | te Revisions AT THIS REPORT WILL BE OR COULD POTENTIALLY BE SHARED WITH THe chronology of significant life events and siblings. Current and previous relationships, including experiments and siblings. Current and previous relationships, including experiments and siblings. Current and previous relationships, including experiments and subport you have accessed in relation to your children including any current/ | Please complete the date of<br>visit.                                                                           |                       |  |  |
| Stage: Assessment Writing                                                                                                    | Explore Support Networks                                                                                                    |                                                                                                    | Experiences section a as possible. The section expand as required.                                              | as fully<br>ions will |  |  |
|                                                                                                    | ADVISE APPLICANTS THEY WILL BE RI                                                                                                    | EQUIRED TO PROVIDE REFEREES; BIRTH FAMILY MEMBER AND FRIEND                                                                                                    | ervices\Quality Assurance\W D Tea                                                                               | am\Gill               |  |  |
|                                                                                                    | Would the applicant be available to:                                                                                                    |                                                                                                    |                                                                                                    |                       |  |  |
|                                                                                                    | Support Contact                                                                                                    | Yes O No O Not Applicable                                                                                                    |                                                                                                    |                       |  |  |
|                                                                                                    | Take child to school                                                                                                    | Yes      No      Not Applicable                                                                                                    |                                                                                                    |                       |  |  |
|                                                                                                    | Attend Meetings as required                                                                                                    | Yes O No O Not Applicable                                                                                                    |                                                                                                    |                       |  |  |
|                                                                                                    | Would the applicant need any further s                                                                                                    | upport in order to fulfil the above requirements?                                                                                                    |                                                                                                    |                       |  |  |

| A Drint                                                                       | Home                                                                                                    |                             |
|-------------------------------------------------------------------------------|----------------------------------------------------------------------------------------------------|-----------------------------|
| E&E - Caror Viabilit                                                          | Details of Accommodation and Neighbourhood                                                                                                    |                             |
| Life Experiences <sup>c</sup>                                                 | Complete a visual Initial Health & Safety review of potential issues within the property. Provide details of the neighbourhood and loca                                      |                             |
| Home <sup>C</sup>                                                             |                                                                                                    | Again, please               |
| <ul> <li>Needs of the Child(</li> <li>Recommendations <sup>e</sup></li> </ul> | Please provide details of any pets in the home                                                                                                    | complete as fully as        |
| Approval <sup>°</sup>                                                         | Do they keep any pets or animals?                                                                                                    | possible. There are a       |
| Attachments (0)                                                               | What type of Pet or Animal do they own? Type How Many                                                                                                    | number of questions         |
| Stage: Assessment Writing                                                     | Cat ▼         25         X ⊕           Dog ▼         6         X ⊕                                                                                                    | where your answer           |
|                                                                               | Any further information regarding breeds, temperament<br>Advise a full pet assessment may be required                                                                        | further questions are       |
|                                                                               |                                                                                                    | available, such as the      |
|                                                                               | Explore the Applicants understanding of the financial arrangements and ability to provide for their child:                                                                   | Pet Question. If 'no' is    |
|                                                                               |                                                                                                    | selected then the           |
|                                                                               | Have you advised the applicants they<br>will be required to attend a friends and<br>family preparation training course?<br>Provide dealise of forthcoming dates              | Type Table will not appear. |
|                                                                               | Any further information regarding the training course                                                                                                    |                             |
|                                                                               | Have the Applicants and household members agreed to fully participate in further assessments?                                                                                |                             |
| 🖶 Print 👘                                                                     | Needs of the Child(ren)                                                                                                    |                             |
| F&F - Carer Viabilit<br>Life Experiences <sup>°</sup>                         | With input from the Social Worker, how will the Applicants meet the identified needs (Give examples and pay attention to individual needs when there is more than one child) | of                          |
| Home <sup>e</sup>                                                             | Education, Leisure & Stimulation / Play                                                                                                    |                             |
| Needs of the Child(                                                           |                                                                                                    | -<br>This spatian           |
| Recommendations °                                                             |                                                                                                    | This section                |
| Approval <sup>°</sup>                                                         | Contact with Birth Family and potential conflicts                                                                                                    | requires input from         |
| Attachments (0)                                                               |                                                                                                    | the child's social          |
| Stage: Assessment Writing                                                     |                                                                                                    |                             |
|                                                                               | Keeping Child/ren safe from harm and teaching them how to keep themselves safe                                                                                               | Assurance\W D Team\Gill     |
|                                                                               | Emotional and Behavioural Development and how they will manage challenges                                                                                                    | _                           |
|                                                                               |                                                                                                    | _                           |
|                                                                               | Wishes and Feelings of the child(ren) ascertained by the child's social worker about this placement                                                                          |                             |

worker, however, as the Fostering Allocated case worker makes the decision to conclude the Assessment at this point or not, the onus to complete this alongside the child's social worker remains with the Fostering Allocated Case Worker.

|                                           | Is there<br>require | e evidence that further analysis is<br>d?                                     | ⊖ Yes            | No             | O Not Applicable             |
|-------------------------------------------|---------------------|-------------------------------------------------------------------------------|------------------|----------------|------------------------------|
|                                           | Should<br>point?    | the assessment be concluded at                                                | this 🔿 Yes       | No             | O Not Applicable             |
| 🔒 Print                                   | Ŧ                   | Recommendations                                                               |                  |                | At the Recommendation        |
| F&F - Carer Viabi                         | ilit                | If this Viability Assessment is for Temporary<br>Approval, is it recommended? | 🖲 Yes 🔿 No       | O Not Applicat | e stage the worker completes |
| <ul> <li>Life Experiences</li> </ul>      | ; °                 | Please provide reason                                                         |                  |                | a full summary of their      |
| • Home <sup>°</sup>                       |                     | Please provide reason                                                         |                  |                | findings and whether the     |
| Needs of the Chi                          | ild(                |                                                                               |                  |                | Assessment should be         |
| Recommendatio                             | ins 🔍               | Please provide details                                                        |                  |                | recommended or not. It is a  |
| <ul> <li>Approval <sup>o</sup></li> </ul> |                     |                                                                               |                  |                | Mandatory Field for the      |
| Attachments (0)                           | )                   |                                                                               |                  |                | Managar to be completed      |
| Stage: Assessment V                       | Vriting             | First Step Manager                                                            |                  |                | and this must be done        |
|                                           |                     | Name                                                                          | 💄 Yoni Ejo 🗙     |                | BEFORE you                   |
|                                           |                     | Recommending Temporary Approval?                                              | Yes              |                |                              |
|                                           |                     |                                                                               | O No             |                | Cond to Managor              |
|                                           |                     |                                                                               | O Not Applicable |                | Send to Manager              |
|                                           |                     | Recommending Further Assessment                                               | Yes              |                |                              |
|                                           |                     |                                                                               | O No             |                | for authorisation.           |
|                                           |                     |                                                                               | O Not Applicable |                |                              |
|                                           |                     | Reasons/Comments                                                              |                  |                |                              |
|                                           |                     |                                                                               |                  |                |                              |
|                                           |                     | Date:                                                                         | 10-May-2017      |                |                              |

The Manager will then see the following in their worktray:

F&F - Carer Viability Assessment (PART 2) - Please complete the Manager Authorisation

Click on 'Please complete the Manager Authorisation' and this will take the manager through to the form itself.

Pickup

| Name                             | 💄 Yoni Ejo 🗙                  | authorisation of the Assessment an                       |  |  |  |
|----------------------------------|-------------------------------|----------------------------------------------------------|--|--|--|
| Recommending Temporary Approval? | Yes     No     Not Applicable | saves the form.                                          |  |  |  |
| Recommending Further Assessment  | Yes     No     Not Applicable |                                                          |  |  |  |
| Reasons/Comments                 |                               |                                                          |  |  |  |
| Date:                            | 10-May-2017                   |                                                          |  |  |  |
|                                  |                               | J in Children's Services\Quality Assurance\W D Team\Gill |  |  |  |

Marman\LCS Guides\Family Friends Process (V1).docx

On the Approval Tab, the Manager needs to complete the name of the nominated officer and save again.

| 🖶 Print 🛛 👎                                                                                                    | Approval                                                              |                                                                        |               |                      |
|----------------------------------------------------------------------------------------------------|-----------------------------------------------------------------------|------------------------------------------------------------------------|---------------|----------------------|
| F&F - Carer Viabilit                                                                                           | Nominated Officer                                                     |                                                                        |               |                      |
| <ul> <li>Life Experiences °</li> <li>Home °</li> <li>Needs of the Child(</li> <li>Recommendations °</li> </ul> | Name<br>Decision                                                      | <ul> <li>Simon Brown X</li> <li>Agree</li> <li>Do not agree</li> </ul> |               |                      |
| ● Approval <sup>©</sup>                                                                                        | Child's Name                                                          | Date of Birth                                                          | Ethnicity     | Current Legal Status |
| Attachments (0)                                                                                                | Jacob Portman                                                         |                                                                        | White British | C2 FULL CARE ORDER   |
| Stage: Manager<br>Authorisation                                                                                | With                                                                  |                                                                        |               |                      |
|                                                                                                    | For a period of no more than 16 weeks,<br>ending on<br>Decision Date: |                                                                        |               |                      |

Then click on Send to Nominated Officer which will send the last part of the form onto the selected person to finalise the Assessment.

The Nominated Officer will receive the following Task in their worktray:

Slughorn, Horace F&F - Carer Viability Assessment (PART 2) - Please complete the Complete Recommendation

He/she will need to click on the 'Please complete' task to access the form.

They will then select Yes or No for the decision and complete the outstanding fields including the date of the decision.

| If no, or there are queries, the form can be Return to First Steps Manager for the manager to reassess.                                                        |
|----------------------------------------------------------------------------------------------------|
| Then. If there are no queries, the Nominated Officer can click on Authorise. The Allocated case worker will then see the following message in their work tray. |
| Finalise Part 2 Viability Assessment - This Form has been finalised by the Nominated Officer                                                                   |

At this stage if the worker clicks on the alert they can select to start the' **Full Assessment of a Prospective Carer Connected to a Child**'.

This will open the form up immediately:

Today

## F&F - Full Assessment of a Prospective Carer Connected to a Child

This form can be selected for either a Family and Friends case or an SGO so if they type of placement should change, the same information will still be relevant.

Some information pertaining to the carer(s) will pull through from the carer demographics but in the main, the details in this from are text and therefore will need to be completed by the worker.

The Guidance that was originally found in the WORD version of the form can be found under 'GUIDANCE FOR UNDERTAKING AN ASSESSMENT OF FAMILY, FRIENDS AND OTHER PEOPLE CONNECTED TO THE CHILD'

Underneath this can be found the Appendices (for the Fostering Panel) which are set with drop-down answers of 'Yes, No, and Not Applicable'

F&F - Full Assessment of a Prospective Carer c... <sup>◦</sup><sup>M</sup>
 GUIDANCE FOR UNDERTAKING AN ASSESSMENT OF FAMI...
 Appendices (for the Fostering Panel) <sup>\*</sup>

#### **Delegation**

Please complete Part 1 to the best of your knowledge as parts of the form will now need to be Delegated to the Child's social worker to complete. To do this, click on

Delegate in the menu bar. This will take you through to the following screen:

| Information                              | Assessment       | Consolidation | Delegate       | Revision          | S                     |              |                  |             |            |
|------------------------------------------|------------------|---------------|----------------|-------------------|-----------------------|--------------|------------------|-------------|------------|
|                                          | 🔒 Print          | Ŧ             | Asses          | sment             | Section Dele          | egation      |                  |             |            |
| F&F - Full Asse                          | essment of a Pro | Yourself 🖻    | List of contri | ibutors involv    | ed in completing this | Assessment ( | Past & Present): |             |            |
| ▶ GUIDANCE F                             | OR UNDERTAKING   | Yourself 区    | • Contr        | ibutor            | Date Assigned 🛦       | Due Date     | Date Completed   | Status      | Department |
| • PART 1 - INT                           | RODUCTION * °    | Yourself 区    | Active         |                   |                       |              |                  |             |            |
| • PART 2 - INFORMATION ABOUT Yourself 🗖  |                  | 1 💄 Ma        | aria Clarke    | 10-May-2017 16:07 |                       |              | Active           | SYSTEMS ADM |            |
| • PART 3 - THE                           | CHILD'S WISHES   | Yourself 🖻    | Add New C      | Contributor       |                       |              |                  |             |            |
| • PART 4 - THE                           | CHILD'S BIRTH F  | Yourself 🖻    |                |                   |                       |              |                  |             |            |
| PART 5 - INF                             | ORMATION ABOUT   | Yourself 🖻    |                |                   |                       |              |                  |             |            |
| • PART 6 - ANALYSIS AND RECOM Yourself 🔯 |                  |               |                |                   |                       |              |                  |             |            |
| Attachments                              | (0)              | Yourself 🖻    |                |                   |                       |              |                  |             |            |
|                                          |                  |               |                |                   |                       |              |                  |             |            |
|                                          |                  |               |                |                   |                       |              |                  |             |            |

To select the sections you wish to delegate to the child's social worker, firs slick on the green arrows of the relevant parts, and then click on 'Add New Contributor'.

| PART 1 - INTRODUCTION          | Yourseit 🗠 | Acuro               |
|--------------------------------|------------|---------------------|
| • PART 2 - INFORMATION ABOUT   | Yourself 🗖 | 1 💄 Maria Clarke    |
| • PART 3 - THE CHILD'S WISHES  | Yourself 🗖 | Add New Contributor |
| • PART 4 - THE CHILD'S BIRTH F | Yourself 🖻 |                     |

In this section, you will select the **name** of the person you wish to delegate toe sections to for completion. You will also be able to set a **due date** and **notes** that will be sent when the task is sent to this person's tray.

## Assessment Section Delegation

| What to do: First se<br>Then select the user, o<br>Provide a 'Due Date' if<br>Click the 'Confirm' but | elect the Assessment sections that you wish to delegate.<br>department or workgroup to whom you want to delegate the sections you have selected.<br>if you wish and then add any comments into the 'Notes for Operator' box.<br>tton when you are finished. |  |
|----------------------------------------------------------------------------------------------------|----------------------------------------------------------------------------------------------------|--|
| Confirm Retrac                                                                                        | ct from Operator Cancel                                                                                                    |  |
| New 10-May-                                                                                           | -2017 16:42 by Active                                                                                                    |  |
| Assessor                                                                                              | 🚨 Yoni Ejo 🗙                                                                                                    |  |
| Due Date                                                                                              | 11.05.2017                                                                                                    |  |
| Notes for Assess                                                                                      | Please complete for imminent Court Date                                                                                                    |  |
| There is at least one<br>Please confirm that i                                                        | e answer populated in the new sections to be delegated.<br>it is acceptable to show this information to the delegated user.                                                                                                    |  |
| I confirm that the                                                                                    | e delegated user is allowed to see the current answers.                                                                                                    |  |

You will also need to agree that the delegated person can see the answers you have already completed. If you have only completed to Section 1 this will be minimal information. If, however you need the worker to see more in depth information please complete sections 5 and 6 before you send sections 2,3 and 4 to be completed.

Once you are happy with this, click on 'Confirm'. If at any stage you 'Retract from Operator (the person delegated sections 2, 3 and 4) this will clear what they have filled in so be very sure that this is what you want to do beforehand. Please also note that once delegated you will remove the ability for you to make any changes to the delegated sections.

This is what the selected person will see in their work tray.

Assessment - Please do the Delegated Assessment: F&F - Full Assessment of a Prospective Carer connected to a Child - Please complete for imminent Court Date

They will also have a due date, which if not adhered to, will show as an overdue task.

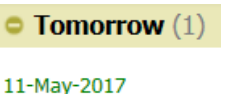

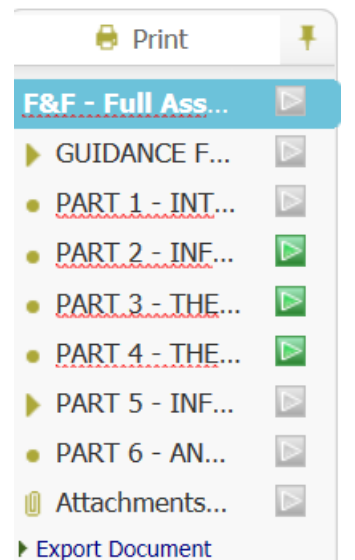

Once the delegated person clicks on the task in their tray, the form will open. However, the only sections that will be 'Active' will be those which have been delegated to them.

They will then complete as needed, then save and finalise their assessment sections.

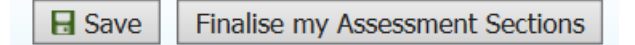

This will then make the form available to you again, however, there is no alert at this stage to say that this has been completed.

Once the form sections have been completed, you will see this screen:

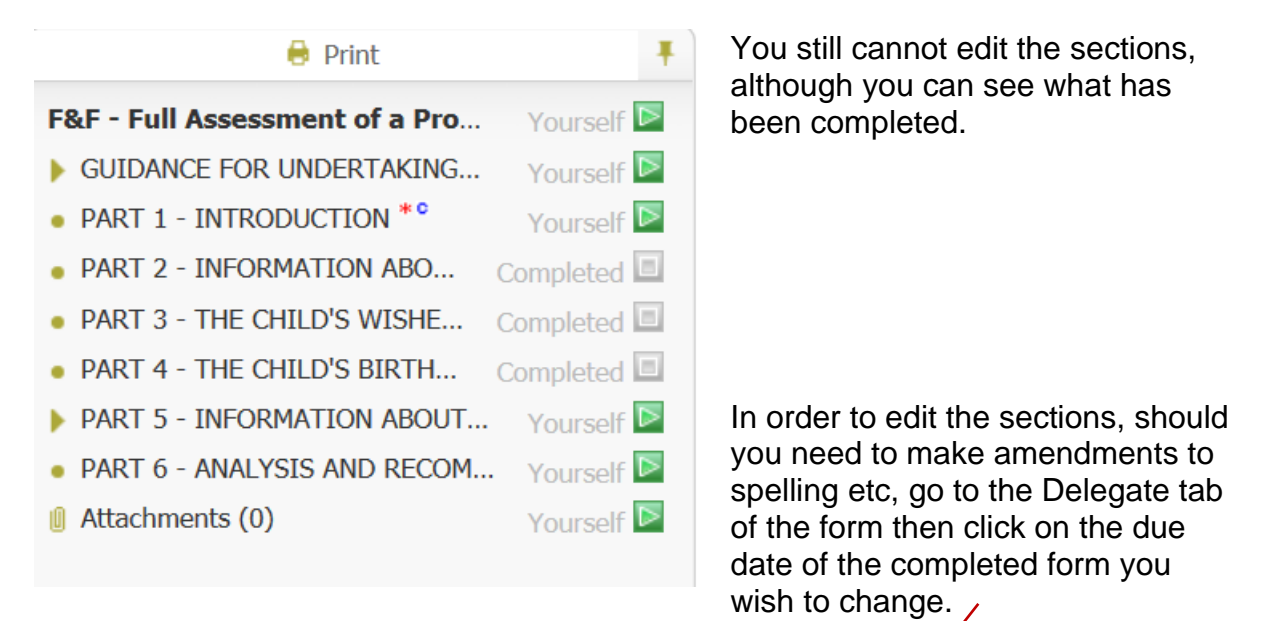

#### individually.

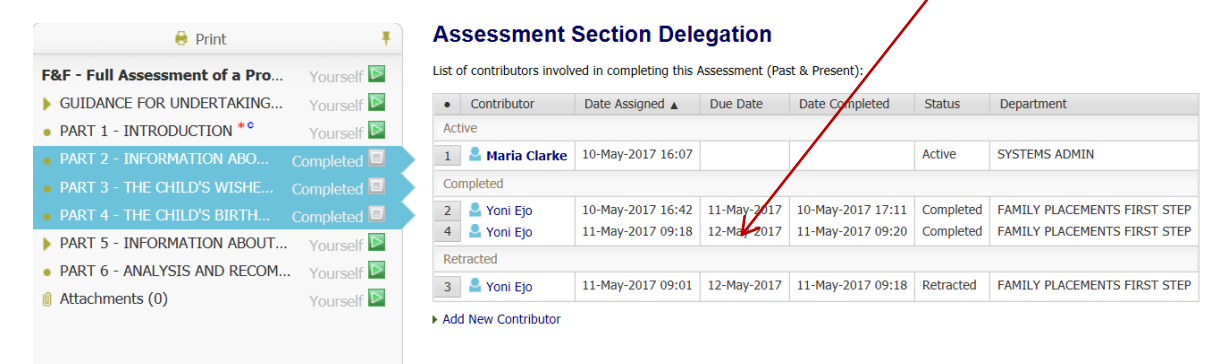

| 🔒 Print                                                                                                    | Assessment Section Delegation                                                           |
|----------------------------------------------------------------------------------------------------|-----------------------------------------------------------------------------------------|
| F&F - Full Assessment of a Pro     Yours       > GUIDANCE FOR UNDERTAKING     Yours       > DADT 1     INTRODUCTION **                      | self Delegated Assessment Session Details<br>Assessor Yoni Ejo                          |
| <ul> <li>PART 1 - INTRODUCTION Yours</li> <li>PART 2 - INFORMATION ABO Complet</li> <li>PART 3 - THE CHILD'S WISHE Complet</li> </ul>       | ted I Due Date 12-May-2017<br>Status Completed<br>Date Completed 11-May-2017 0<br>Notes |
| <ul> <li>PART 4 - THE CHILD'S BIRTH Complet</li> <li>PART 5 - INFORMATION ABOUT Yours</li> <li>PART 6 - ANALYSIS AND RECOM Yours</li> </ul> | Activate Completed Sections Self Sections Self Sections                                 |
| Attachments (0) Yours                                                                                                    | self 🖻                                                                                  |

You can now click on **Activate Completed Sections.** You will see the pop up box below:

| Message fr | rom webpage                                                                         |
|------------|-------------------------------------------------------------------------------------|
| ?          | Are you sure you want to activate this completed section and assign it to yourself? |
|            | OK Cancel                                                                           |

This has now opened up the previously delegated sections and you can edit as required.

| F&F - Full Assessment of a Pro | Yourself 🖻 |
|--------------------------------|------------|
| GUIDANCE FOR UNDERTAKING       | Yourself 🖻 |
| PART 1 - INTRODUCTION *°       | Yourself 🖻 |
| • PART 2 - INFORMATION ABOUT   | Yourself 🖻 |
| • PART 3 - THE CHILD'S WISHES  | Yourself 🖻 |
| • PART 4 - THE CHILD'S BIRTH F | Yourself 🖻 |
| PART 5 - INFORMATION ABOUT     | Yourself 🖻 |
| • PART 6 - ANALYSIS AND RECOM  | Yourself 🖻 |
| 🌒 Attachments (0)              | Yourself 🖻 |

There will still, however be a record of who completed the delegated sections and when.

| Completed |            |                   |             |                   |           |                              |  |
|-----------|------------|-------------------|-------------|-------------------|-----------|------------------------------|--|
| 2         | 🞴 Yoni Ejo | 10-May-2017 16:42 | 11-May-2017 | 10-May-2017 17:11 | Completed | FAMILY PLACEMENTS FIRST STEP |  |
| 4         | 💄 Yoni Ejo | 11-May-2017 09:18 | 12-May-2017 | 11-May-2017 09:20 | Completed | FAMILY PLACEMENTS FIRST STEP |  |

Once completely finished and the form has been completed, the Assessing Social Worker should Complete the sign off at the end of Section 6.

Please go back to Delegation and select the 'Sign off by Manager of Assessing Social Worker'. This should be delegated to your line manager in the same way as the sections before.

When this has been completed, continue to delegate the Sign off by Child's Social Worker' in the same way.

Again when returned, delegate the final Sign off by Manager of Child's Social Worker'.

You will not need to pick these sections up again and they will remain greyed out.

As each part is completed you will see this under the Delegated Sections Tab.

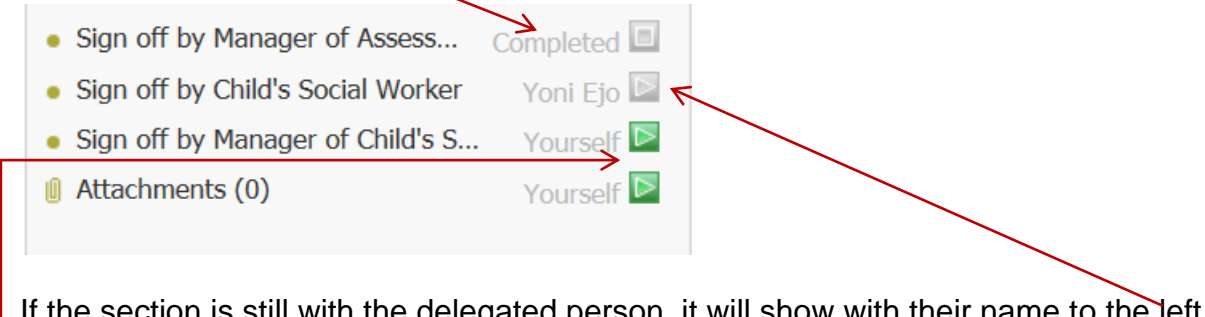

If the section is still with the delegated person, it will show with their name to the left. If you have yet to delegate it, the section will show as green and assigned to you.

Once all sign-offs have been received, you can Finalise Assessment at the top left of the screen. This will close the document for editing purposes.

#### Printing the Form

| 🔒 Print         | Ŧ        | You will want to print the form so to do this, go back to the<br>now completed Form and click on 'Export Document' on the |
|-----------------|----------|----------------------------------------------------------------------------------------------------|
| F&F - Full Ass  |          | bottom left of the section menu.                                                                                          |
| ▶ GUIDANCE F    | $\equiv$ | You will then see this screen:                                                                                            |
| • PART 1 - INT  |          |                                                                                                    |
| • PART 2 - INF  | $\equiv$ | New Designment                                                                                                    |
| • PART 3 - THE  | $\equiv$ | New Document                                                                                                    |
| • PART 4 - THE  | $\equiv$ | Document Details                                                                                                    |
| ▶ PART 5 - INF  | $\equiv$ | Date                                                                                                    |
| • PART 6 - AN   |          | Category <all categories=""> V</all>                                                                                      |
| • Sign off by M | $\equiv$ | Туре                                                                                                    |
| • Sign off by C |          | Notes                                                                                                    |
| • Sign off by M | $\equiv$ |                                                                                                    |
| Attachments     |          |                                                                                                    |
| Export Document |          |                                                                                                    |

Please complete as below with the date of the document and select the appropriate drop-down from the selection available.

| New Docume            | nt                                                                           |                   |
|-----------------------|------------------------------------------------------------------------------|-------------------|
| Document              | Details                                                                      |                   |
| Document Type<br>Date | Full Assessment of a Prospective Carer Connected to a Child 11.05.2017       |                   |
| Notes                 | Complete any notes in here that will help identify the form at a later date. | $\langle \rangle$ |
| Once done, cli        | ck Create at the top left of the screen.                                     |                   |

| Details | Document Details                                                                                                    | Subject                                                                                                    |
|---------|----------------------------------------------------------------------------------------------------|----------------------------------------------------------------------------------------------------|
| Audit   | Document Type     Full Assessment of a Prospective Carer Connected to a Child       Date     11-May-2017       Editor     Maria Clarke       Status     Draft       File     .rtf 756 KB       Document Number     72960       Vupdate Details       > Delete       > Delete       > Complete Document | F&F - Full Assessment of a Prospective Carer connected to a Child I     Person: Horace Slughorn     Notes / Comments Notes Complete any notes in here that will help identify the form at     Access Control Restrictions None Selected |
|         | <ul> <li>Edit Locally</li> <li>Download Document</li> <li>Upload Document: Browse</li> </ul>                                                                                                    | <ul> <li>Specify Access and Restrictions</li> <li>Administrative Actions</li> <li>Notification</li> <li>Notification None Selected</li> <li>Update Notifications</li> <li>Notify Involved Professionals</li> </ul>                      |

#### You will then see this screen:

Click on 'Download Document' and this will pop up at the bottom of your screen.

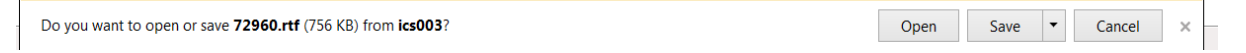

Select 'Open' as this will give you the ability to make the document Editable for printing. You can save it afterwards.

| 1 Protected View | This file originated from an Internet location and might be unsafe. Click for more details. | Enable Editing |
|------------------|---------------------------------------------------------------------------------------------|----------------|
| L                | 3 · · · 2 · · · 1 · · · #                                                                   | 1 2 3 4        |

To upload the completed document to LCS click on 'Upload Document: Browse'

Find the document and click OK, You will now see

Document Uploaded OK!

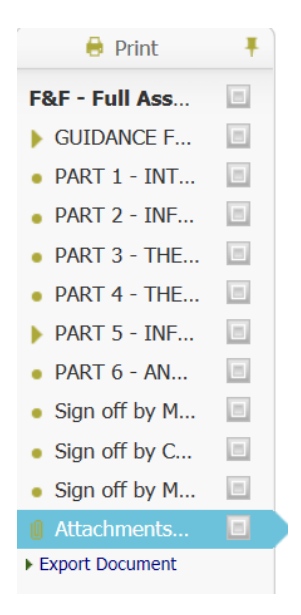

If you now go back to the form and click on 'Attachments' you will see that there is one document showing

# Attachments (1)

| Date        | Category | Туре                                                        |  |
|-------------|----------|-------------------------------------------------------------|--|
| 11-May-2017 | F&F      | Full Assessment of a Prospective Carer Connected to a Child |  |

It is not essential that you do this as all the information you need is available in the form itself.

| At this     | stage    | e it is showing as a DRAF                                   | Τ.           |                              |                                                  |                |
|-------------|----------|-------------------------------------------------------------|--------------|------------------------------|--------------------------------------------------|----------------|
| Attachm     | ients (' | D                                                           | $\backslash$ |                              |                                                  |                |
| Date        | Category | Туре                                                        | Status       | Editor                       | Notes                                            | Download       |
| 11-May-2017 | F&F      | Full Assessment of a Prospective Carer Connected to a Child | Draft        | Maria Clarke - SYSTEMS ADMIN | Complete any notes in here that will help identi | TEST 72960.rtf |

In order to change this click on the **Type** above and select 'Complete Document'.

| Document D        | etails                                                      |
|-------------------|-------------------------------------------------------------|
| Document Type     | Full Assessment of a Prospective Carer Connected to a Child |
| Date              | 11-May-2017                                                 |
| Editor            | Maria Clarke - SYSTEMS ADMIN                                |
| Status            | Draft                                                       |
| File              | .rtf 660 KB                                                 |
| Original Filename | TEST 72960.rtf                                              |
| Document Number   | 72960                                                       |
| Update Details    |                                                             |
| Delete Draft Docu | ment                                                        |
| Delete            |                                                             |
| Complete Docume   | ent                                                         |
|                   |                                                             |

If needed you can also delete the document as an attachment from here. Once this has been done you can view the document as a Read Only and not make any further amendments to it.

#### Attachments (1)

4

Date Category Type Status Editor Notes Download Full Assessment of a Prospective Carer Connected to a Child Completed Maria Clarke - SYSTEMS ADMIN Complete any notes in here that will help identi.. TEST 72960.rtf 11-May-2017 F&F

The document will now show as Completed. If you wish to open it click on the document name to the far right under 'Download'. You can then open or save it again.

|   | Do you want to open or save RO - 72960 - Full Assessment of a Prospective Carer Connected to a Child.doc (660 KB) from ics003 | ?    |      |   | ×      |
|---|----------------------------------------------------------------------------------------------------|------|------|---|--------|
| Ī |                                                                                                    | Open | Save | • | Cancel |

#### Making the Carer Available for Placement

Please note that a Family & Friends Carer must be approved before a child can be placed by the Local Authority. In an emergency a temporary placement can be approved by the Head of Service through the Regulation 24 process. In other circumstances the assessment must be considered by the Fostering Panel and approval must be agreed by the Agency Decision Maker.

| Personal                    |                                                        |
|-----------------------------|--------------------------------------------------------|
| <u>P</u> ersonal            | People \\$Information Bank\Getting to Good in Children |
| <u>A</u> dditional          | \Family Friends Process (V1).docx                      |
| Identity                    |                                                        |
| <u>P</u> hotos              |                                                        |
| Risks                       |                                                        |
| Parental Factors            |                                                        |
| Conservation and the second |                                                        |

In order for the child to be linked with the carer on LCS, albeit an emergency placement or a planned placement, you will need to Register the carer(s) on LCS.

| Foster Care                   | r Recruitment                              |
|-------------------------------|--------------------------------------------|
| Status<br>Date of Application | Enquiry / Application Stage<br>10-May-2017 |
|                               | View Full Foster Carer Details             |
|                               |                                            |

To do this, Click on the Carer/Adopter Tab.Then click on View Full Foster Carer Details.

As you can see, at this stage the carer is still at the **Enquiry/Application stage**. This renders them invisible when a child's social worker is searching for the carer when completing an EIR for the child being placed.

In order to make the carer 'available' there are a number of steps that need to be completed:

#### 1. Register the Carer

| Allowed Children                          |
|-------------------------------------------|
| Age From                                  |
| Age To                                    |
| Gender                                    |
| Allowed Number of Children                |
| Update Carer Details                      |
| De-register                               |
| Administrative Actions                    |
| View foster carer recruitment process map |
| Register the Carer (urgent cases only)    |
|                                           |

#### 2. Complete the next screen as appropriate

| Local Authority                                                     | Current Local Authority                                            |
|---------------------------------------------------------------------|--------------------------------------------------------------------|
| Carer Details                                                       | Person: Horace Slughorn                                            |
| Type of Carer                                                       | Family & Friends                                                   |
| Address                                                             | 572 Spooky Street<br>Halloween Villas<br>Ghost Hill<br>Screamerley |
| Postcode                                                            | AA00 00A                                                           |
| Default Placement Provider                                          | PR1 - Own provision by LA 🔻                                        |
|                                                                     |                                                                    |
| Default Placement Location                                          | Inside LA Boundary                                                 |
| Default Placement Location  Allowed Children  Age From              | Inside LA Boundary                                                 |
| Default Placement Location  Allowed Children Age From Age To        | Inside LA Boundary                                                 |
| Default Placement Location  Allowed Children Age From Age To Gender | Inside LA Boundary                                                 |

The type of carer can be selected as a Family & Friends. You do not need to complete the Allowed Children section unless the carer latterly becomes an in-house carer as they are not likely to be linked to any child other than the specific ones being considered for placement now.

Once complete click Update . The carer is now registered from the date given. Please ensure that this matches the date of placement as if it is set too late the child's social worker will not be able to select the carer.

| Status             | Registered  |  |
|--------------------|-------------|--|
| Enquiry Started On | 10-May-2017 |  |
| Date Registered    | 11-May-2017 |  |

Carer Record Status

#### 3. Add the Service Provision

#### Services provided by this Carer and Linked Carers

No services provided by this Foster Carer or the Linked Carers

Add provided services

It is essential that this is completed correctly in order to aid the Child's Social

| Foster Carer                |                 |      |
|-----------------------------|-----------------|------|
| Carer Details Foster Carer: | Horace Slughorn |      |
| Service Details             |                 |      |
| Placement Type              |                 | ÷ +• |
| Default Placement Provider  |                 | -    |
| Default Placement Location  |                 | •    |
| Valid From                  |                 |      |
| Valid Until                 |                 |      |
| End Reason                  |                 | ~    |
|                             |                 |      |

Worker when completing the EIR.

The Placement Type will generally be a U1 or a U3 depending on the placement agreed for the child and what is being taken to Panel for agreement.

The default Placement provider will always be PR1 – Own Provision by LA as we are taking the carer to panel for approval.

Default Placement Location can be Inside or Outside the LA Boundary.

Valid From date should be the same as the registration date. You can leave the remainder. Click 'Create' at the top left of the screen.

#### 4. Add the Agency

Agency

This is essential for reporting purposes.

No agencies recorded Add Agency

This will always be BCC – In House Foster Carers. This also adds the Ofsted URN to the foster carer record which is a reportable field.

One this has been done, the creation of the record is complete and the carer is Live.